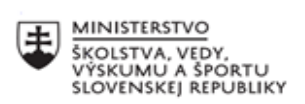

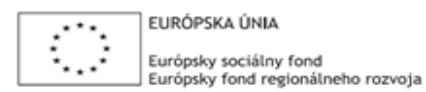

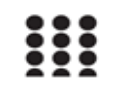

OPERAČNÝ PROGRAM ĽUDSKÉ ZDROJE

# Správa o činnosti pedagogického klubu

| 1. Prioritná os                          | Vzdelávanie                                    |
|------------------------------------------|------------------------------------------------|
| 2. Špecifický cieľ                       | 1.1.1 Zvýšiť inkluzívnosť a rovnaký prístup ku |
|                                          | kvalitnému vzdelávaniu a zlepšiť výsledky a    |
|                                          | kompetencie detí a žiakov                      |
| 3. Prijímateľ                            | Gymnázium duklianskych hrdinov,                |
|                                          | Komenského16, Svidník                          |
| 4. Názov projektu                        | Zvýšenie čitateľskej, matematickej,            |
|                                          | finančnej a prírodovednej gramotnosti          |
|                                          | na Gymnáziu duklianskych hrdinov vo            |
|                                          | Svidníku                                       |
| 5. Kód projektu ITMS2014+                | 312011V690                                     |
| 6. Názov pedagogického klubu             | Klub prírodovedcov                             |
| 7. Dátum stretnutia pedagogického klubu  | 05.11.2020                                     |
| 8. Miesto stretnutia pedagogického klubu | Gymnázium DH Svidník                           |
| 9. Meno koordinátora pedagogického klubu | Mgr. Lýdia Mačugová                            |
| 10. Odkaz na webové sídlo zverejnenej    | http://www.gdh.sk/kluby                        |
| správy                                   |                                                |

#### 11. Manažérske zhrnutie:

### Krátka anotácia a kľúčové slová

- Oboznámenie sa s činnosťou klubu
- Ako stiahnuť program OPEN SHOOT
- Práca s programom OPEN SHOOT
- Využitie programu OEPN SHOOT vo vyučovaní

## 12. Hlavné body, témy stretnutia, zhrnutie priebehu stretnutia:

# Téma stretnutia: Práca s videom

Predmetom stretnutia bolo stiahnutie si programu určeného na tvorbu videa (OPEN SHOOT) a naučiť sa s týmto programom pracovať. Tento program sme si stiahli bez problémov, keď že je voľne stiahnuteľný. Potom sme si pozreli tutoriály 1. – 7., ktoré sa nachádzajú na youtube. Videá nájdeme na tomto linku: <u>https://www.youtube.com/watch?v=iO7vs-S\_tt0&list=PLdMSF75vEu4SMg8OC7PxNWSLSXP9rMgP6&index=1</u>

V týchto videách je postupne vysvetlené ako pracujeme s týmto programom. Prvé kroky: kliknem na zelené plus, vyberiem videá, nahrávky a obrázky, ktoré chceme vo videu použiť, klikneme na prvé video a potiahneme ho dole na prvú časť, stopu. K dispozícii máme viacero stôp, záleží čo chceme mať vo videu. Ak chceme mať vo videu aj napr. pesničku tak pesničku vložíme na stopu, ktorá je v druhom poradí, a obrázky, videá vložíme na stopu, ktorá je prvá v poradí. Každý z nás sa snažili vytvoriť krátke video, skúšali sme videá orezať, používali sme efekty, rôzne prechody a nakoniec sme sa naučili do videa vkladať text. Ak máme spracované video, tak veľmi podstatné je uložiť si projekt, aby som vedela na ňom pacovať ďalej, ak sa mi niečo nepáči. Ak mám uložený projekt, tam ideme exportovať video. Teda klikneme na červený krúžok a video exportujeme a uložíme si ho.

#### 13. Závery a odporúčania:

Na zasadnutí klubu učiteľov sme si zhrnuli ako vytvoriť a upraviť video a diskutovali sme o tom ako to využijeme vo výučbe. Diskutovali sme o tvorbe vlastných výukových materiálov, teda učebných videí a zhodnotili sme, že tvorba videí je v dnešnej dobe veľmi potrebná, zvlášť v takejto situácii akej sa nachádzame. Okrem tvorby vlastných výukových materiálov, sme diskutovali aj o tom, ako naučíme študentov videá vytvárať. Mohli by sme im zadávať rôzne projekty, ktoré by vlastne mohli takto zdokumentovať vo videu.

| 14. Vypracoval (meno, priezvisko) | Mgr. Ivana Vojčeková |
|-----------------------------------|----------------------|
| 15. Dátum                         | 7.11.2020            |
| 16. Podpis                        |                      |
| 17. Schválil (meno, priezvisko)   | Mgr. Lýdia Mačugová  |
| 18. Dátum                         | 8.11.2020            |
| 19. Podpis                        |                      |